## Fees Payment Instruction to students for Pharmacy Placement Fair

## Step 1: Click on the

https://www.onlinesbi.com/prelogin/institutiontypedisplay.htm Link and it will display the below screen and click on Go.

| / 🕗 Turnitin                                                      | × M Revised Submissions for × State Bank of India ×                                                                                                    |                                                                      |
|-------------------------------------------------------------------|----------------------------------------------------------------------------------------------------|----------------------------------------------------------------------|
| $\leftrightarrow$ $\rightarrow$ $\mathbf{C}$ $\triangleq$ state e | BANK OF INDIA [IN]   https://www.onlinesbi.com/prelogin/institutiontypedisplay.htm                                                                                                    | ☆ :                                                                  |
| <b>•</b> SBI                                                      |                                                                                                    |                                                                      |
|                                                                   |                                                                                                    | 🔂 Exit                                                               |
| State Bank Collect                                                | State Bank MOPS                                                                                                    |                                                                      |
| You are here: State Bank                                          | Collect > State Bank Collect                                                                                                    |                                                                      |
| ► State Bank Collect                                              | State Bank Collect                                                                                                    | 01-May-2018 [03:56 PM IST]                                           |
| Payment History                                                   | Select State and Type of Corporate / Institution                                                                                                    |                                                                      |
|                                                                   | State of Corporate/Institution *Select State v                                                                                                    |                                                                      |
|                                                                   | Type of Corporate/Institution *Select Type                                                                                                    |                                                                      |
|                                                                   | Go                                                                                                    |                                                                      |
|                                                                   | <ul> <li>Mandatory fields are marked with an asterisk (*)</li> <li>State Bank Collect is a unique service for paying online to educational institutions, temples, charities with the Bank.</li> </ul> | and/or any other corporates/institutions who maintain their accounts |
| © Copyright OnlineSBI                                             |                                                                                                    | Privacy Statement   Disclosure   Terms of Use                        |
|                                                                   |                                                                                                    |                                                                      |
| 📀 🥝 📀                                                             |                                                                                                    | ▲ 🚛 (4)) 🏴 4:04 PM<br>5/1/2018                                       |

**Step 2:** Select **"Gujarat"** in State of Corporate / Institution and select **"Educational Institutions"** in type of Corporate / Institution and click on **Go**.

| Gujarat Technological Univ $	imes \mid$ http://conferlboo | king.aspx × 14122015_02.pdf                                                                                       | × SBIPayr                               | ment Instructions.pdf            | × GTU Im       | ternet Authentication   | X State Bank of        | ndia $	imes$               | +             |         | - 0           | ×            |
|-----------------------------------------------------------|----------------------------------------------------------------------------------------------------|-----------------------------------------|----------------------------------|----------------|-------------------------|------------------------|----------------------------|---------------|---------|---------------|--------------|
| STATE BANK OF INDIA (IN)   https://www.onlinesbi.         | com/prelogin/institutiontypedisplay.htm                                                                           |                                         |                                  | C              | Q, Search               |                        | ☆ 自                        | ◙             | ŧ.      | r 9           | ≡            |
| State Bank Group                                          |                                                                                                    |                                         |                                  |                |                         |                        |                            |               |         |               |              |
|                                                           |                                                                                                    |                                         |                                  |                |                         |                        |                            |               |         | 👘 🔂 E         | Exit         |
| State Bank Collect State Bank MOPS Pa                     | y EPFO                                                                                                    |                                         |                                  |                |                         |                        |                            |               |         |               |              |
| You are here: State Bank Collect > State Bank Colle       | ect                                                                                                    |                                         |                                  |                |                         |                        |                            |               |         |               |              |
| State Bank Collect                                        | State Bank Collect                                                                                                |                                         |                                  |                |                         |                        |                            | 04~           | Jan-201 | 6 [05:14 F    | PM IST]      |
| Reprint Remittance Form<br>Payment History                | Select State and Type of Corporat                                                                                 | te / Institution                        |                                  |                |                         |                        |                            |               |         | -             | _            |
|                                                           | State of Corporate/Institution *                                                                                  | io / montation                          | Cularat                          | ~              |                         |                        |                            |               |         |               |              |
|                                                           | Tupo of Corporate/Institution *                                                                                   |                                         | Gujarat                          | •              |                         |                        |                            |               |         |               |              |
|                                                           | Type of corporate/institution                                                                                     |                                         | Educational Institutio           | ns 👻           |                         |                        |                            |               |         |               |              |
|                                                           |                                                                                                    |                                         | Go                               |                |                         |                        |                            |               |         |               |              |
|                                                           |                                                                                                    |                                         |                                  |                |                         |                        |                            |               |         |               |              |
|                                                           | <ul> <li>Mandatory fields are market</li> <li>State Bank Collect is a unio<br/>accounts with the Bank.</li> </ul> | d with an asteris<br>que service for pa | sk (*)<br>aying online to educat | ional institut | tions, temples, chariti | es and/or any other co | porates/institi            | itions v      | /ho mai | ntain their   |              |
| © Copyright OnlineSBI                                     |                                                                                                    |                                         |                                  |                |                         | Pr                     | vacy Statemen              | t   Dis       |         |               | ofUse        |
|                                                           |                                                                                                    |                                         |                                  |                |                         |                        |                            |               |         |               |              |
|                                                           |                                                                                                    |                                         |                                  |                |                         | Activ<br>Go to         | rate Wind<br>PC settings t | OWS<br>o acti | vate Wi | indows.       |              |
| 🛋 ⋵ 🧿 🛓 ⊌ [                                               |                                                                                                    | no Superior                             |                                  |                | -                       | - Aller                |                            | • F           | - 💬 (   | ) 17<br>04-01 | :14<br>-2016 |

GTU, Ahmedaba

**Step 3:** Select "**GUJARAT TECHNOLOGICAL UNIVERSITY**" in Educational Institution Name and click on **Submit** Button.

| Gujarat Technological Univ $	imes \mid$ http://conferlbc | ooking.aspx × 14122015_02.pdf           | × SBIPayment Instructions.pdf | K GTU Internet Authentication | imes ( ) State Bank of India $	imes$ | +                  | ×         |
|----------------------------------------------------------|-----------------------------------------|-------------------------------|-------------------------------|--------------------------------------|--------------------|-----------|
| STATE BANK OF INDIA (IN) https://www.onlinest            | bi.com/prelogin/displayinstitutions.htm |                               | C Q Search                    | ☆ 自 ♥                                | 7 🖡 🏦 🧐            | ∍ ≡       |
| State Bank Group                                         |                                         |                               |                               |                                      |                    |           |
|                                                          |                                         |                               |                               |                                      |                    |           |
|                                                          |                                         |                               |                               |                                      | <b>3</b>           | Exit      |
| State Bank Collect State Bank MOPS F                     | Pay EPFO                                |                               |                               |                                      |                    |           |
| You are here: State Bank Collect > State Bank Co         | iliect                                  |                               |                               |                                      |                    |           |
| ► State Bank Collect                                     | State Bank Collect                      |                               |                               |                                      | 04-Jan-2016 [05:15 | PM IST]   |
| Reprint Remittance Form<br>Payment History               | Select from Educational Institutions *  | :<br>:                        |                               |                                      |                    |           |
|                                                          | Educational Institutions Name           | GUJARAT TECHN                 | IOLOGICAL UNIVERSITY          | ~                                    |                    |           |
|                                                          |                                         |                               | Submit Back                   |                                      |                    |           |
|                                                          |                                         |                               |                               |                                      |                    |           |
|                                                          | O - Mandatany fields are marked w       | ith an actorial: (*)          |                               |                                      |                    |           |
|                                                          |                                         |                               |                               |                                      |                    |           |
| © Copyright OnlineSBI                                    |                                         |                               |                               | Privacy Statement                    | Disclosure   Tern  | ns of Use |
|                                                          |                                         |                               |                               |                                      |                    |           |
|                                                          |                                         |                               |                               |                                      |                    |           |
|                                                          |                                         |                               |                               |                                      |                    |           |
|                                                          |                                         |                               |                               |                                      |                    |           |
|                                                          |                                         |                               |                               |                                      |                    |           |
|                                                          |                                         |                               |                               |                                      |                    |           |
|                                                          |                                         |                               |                               | Activate Window                      | NS                 |           |
|                                                          |                                         |                               |                               |                                      | ictivate Windows   |           |
|                                                          |                                         |                               |                               | -                                    |                    | 17:15     |

**Step 4**: Select "**OTHER FEE\_GRANT**" from Drop Down Box.

| D Turnitin X M Revised Submit                         | ssions for 🛛 🗙 🕤 State Bank of India 🛛 🗙 🌎 State                                                                     | e Bank of India ×                                                                                                    | ×                                                                          |
|-------------------------------------------------------|----------------------------------------------------------------------------------------------------|----------------------------------------------------------------------------------------------------|----------------------------------------------------------------------------|
| ← → C 🔒 STATE BANK OF INDIA [IN]   ht                 | ttps://www.onlinesbi.com/prelogin/displayfeepayment                                                                  | tdetails.htm                                                                                                    | ☆ :                                                                        |
| <b>?</b> SBI                                          |                                                                                                    |                                                                                                    |                                                                            |
|                                                       |                                                                                                    |                                                                                                    | 🥑 Exit                                                                     |
| State Bank Collect State Bank MOPS                    |                                                                                                    |                                                                                                    |                                                                            |
| You are here: State Bank Collect > State Bank Collect | <u>ct</u>                                                                                                    |                                                                                                    |                                                                            |
| State Bank Collect                                    | State Bank Collect                                                                                                   |                                                                                                    | 01-May-2018 [04:04 PM IST]                                                 |
| Payment History                                       | GUJARAT TECHNOLOGIC<br>હાદ્યદાવાના પ્રતાન સ્વાપ્ત<br>ગુજરાત ટેકનોલીજીક<br>ભુપ્રસાના વિષ્ણા માટે : ૨૦૧૦૦              | AL UNIVERSITY<br>Suit 2017<br>역 객실다고독관<br>Sate water<br>Sate water<br>Suit water<br>Suit water<br>Suit water<br>Suit water<br>Suit water<br>Suit water<br>Suit Suit Suit Suit Suit Suit Suit Suit | UNIVERSITY<br>OLLEGE NEAR VISAT THREE ROADS<br>NDKHEDA, , AHMEDABAD-382424 |
|                                                       | Select Payment Category *                                                                                            | Select Category                                                                                                    | •                                                                          |
|                                                       | <ul> <li>Mandatory fields are marked with an asteris</li> <li>The navment structure document if available</li> </ul> | MIGRATION FEES                                                                                                    | •                                                                          |
|                                                       | <ul> <li>Date specified(if any) should be in the formation</li> </ul>                                                | OTHER FEE_GRANT                                                                                                    |                                                                            |
|                                                       |                                                                                                    | PGDIPR COURSE FEE                                                                                                    |                                                                            |
|                                                       |                                                                                                    | PHD FEES                                                                                                    | Discus Obtained I. Dischause, J. Trans of the                              |
| Copyright OnlineSbi                                   |                                                                                                    | REASSESSMENT EXAM. FEES                                                                                                    | Privacy statement   Disclosure   Terms of Ose                              |
|                                                       |                                                                                                    | RECHECKING EXAM. FEES                                                                                                    |                                                                            |
|                                                       |                                                                                                    | REGISTRATION FEES FOR CONFERENCE                                                                                                    |                                                                            |
|                                                       |                                                                                                    | RTI FEE                                                                                                    |                                                                            |
|                                                       |                                                                                                    | STUDENT INTERNSHIP                                                                                                    |                                                                            |
|                                                       |                                                                                                    | TRANSCRIPT FEE                                                                                                    |                                                                            |
| 📀 ၉ 💽 🚞 💿                                             |                                                                                                    |                                                                                                    | ▲ 🚛 ♠୬ 🃭 4:09 PM<br>5/1/2018                                               |

**Step 5:** Fill the given form with your appropriate details, as given in figure and mentioned below.

| 🖉 Turnitin 🛛 🗙 🕅 Revised Submi                                                                                                    | ssions for $\langle \times \rangle$ State Bank of India $\times$ $\langle \diamondsuit$ State Bank of In                                                                                                    | idia X                                                                                                    |
|----------------------------------------------------------------------------------------------------|----------------------------------------------------------------------------------------------------|----------------------------------------------------------------------------------------------------|
| igstarrow igstarrow igstarro | ttps://www.onlinesbi.com/prelogin/suvidhaparamdisplay.htm                                                                                                    | ९☆ :                                                                                                    |
| State Bank Collect State Bank MOPS                                                                                                    |                                                                                                    | *                                                                                                    |
| You are here: State Bank Collect > State Bank Collect                                                                                                    |                                                                                                    |                                                                                                    |
| State Bank Collect                                                                                                    | State Bank Collect                                                                                                    | 01-May-2018 [04:06 PM IST]                                                                                                    |
| Reprint (Reinitance Perm<br>Peyment History                                                                                                    | GUJARAT TECHNOLOGICAL UNIVERSITY           Basebased Unite Caperton Artikes 1987 URIS           System 2 System 2 Sy | GUJARAT TECHNOLOGICAL UNIVERSITY<br>NR VISHWAKARNA GOVT ENGG COLLEGE NEAR VISAT THREE ROADS SABARMATI KOBA HIGHWAY CHANDKHEDA, ,<br>AMMEDABAD-382484 |
|                                                                                                    | Provide details of payment                                                                                                    |                                                                                                    |
|                                                                                                    | Select Payment Category *                                                                                                    | OTHER FEE_GRANT                                                                                                    |
|                                                                                                    | NAME OF INSTITUTE / STUDENT *                                                                                                    | Amit Patel                                                                                                    |
|                                                                                                    | INST. CODE / ENROLLMENT NO.(IF ANY)                                                                                                    | 111                                                                                                    |
|                                                                                                    | DEGREE(if not applicable select OTHER) *                                                                                                    | M.PHARM T                                                                                                    |
|                                                                                                    | SPECIFY THE REASON FOR FEES/GRANT FOR PAYING *                                                                                                    | Pharmacy Placement Fair                                                                                                    |
|                                                                                                    | REFRENCE NUMBER/LETTER IF ANY                                                                                                    |                                                                                                    |
|                                                                                                    | DATE OF BIRTH *                                                                                                    | 1/1/1980                                                                                                    |
|                                                                                                    | MOBIL NUMBER *                                                                                                    | 1234567890                                                                                                    |
|                                                                                                    | EMAIL ID *                                                                                                    | abc@xyz.com                                                                                                    |
|                                                                                                    | AMOUNT *                                                                                                    | 100                                                                                                    |
|                                                                                                    | Remarks                                                                                                    |                                                                                                    |
|                                                                                                    | Please use this Category only in cash of Category is not specify for paym                                                                                                    | nent you want to make                                                                                                    |
|                                                                                                    | This is required to reprint your e-receipt / remittance(PAP) form, if the need                                                                                                    | n (For Corporate Banking) & Mobile Number.<br>arises.                                                                                                |
|                                                                                                    | Name *                                                                                                    | Amit Patel                                                                                                    |
|                                                                                                    | Date of Birth / Incorporation*                                                                                                    | 1/1/1980                                                                                                    |
|                                                                                                    | Mobile Number *                                                                                                    | 123456789                                                                                                    |
|                                                                                                    | Enter the text as shown in the image *                                                                                                    |                                                                                                    |
|                                                                                                    | 6                                                                                                    | 64820 64820                                                                                                    |
|                                                                                                    |                                                                                                    | Submit Reset Back                                                                                                    |
| 🚱 🤶 🚺 🚞 🗵                                                                                                    |                                                                                                    | ▲ 113 PM<br>5/1/2018                                                                                                    |

- NAME OF INSTITUTE / STUDENT \* Provide Student Name
- INST. CODE / ENROLLMENT NO.(IF ANY) Student has give his college code or an enrolment no.
- **DEGREE(if not applicable select OTHER) \*** Select from Diploma/B.Pharm/M.Pharm as applicable
- SPECIFY THE REASON FOR FEES/GRANT FOR PAYING \* Clearly mention "Pharmacy Placement Fair"
- **REFRENCE NUMBER/LETTER IF ANY** Keep this blank
- DATE OF BIRTH \* Give your date of birth
- MOBIL NUMBER \* Give your mobile number
- EMAIL ID \* Give your email ID
- AMOUNT \* Clearly mention as "100"
- **Remarks** You may add, if you need.
- Name \* Provide Student Name
- Mobile Number \* Give your mobile number
- Enter the text as shown in the image \* Enter the capcha code as visible

Step 6: Verify the details again, and click on Confirm

| V Turnitin X M Revised Submis                                   | sions for ( 🗙 🛛 🧱 Gujarat Tech | nological Un 🗙 🕤 State Bank of India 🛛 🗙 🔲                            |                                  |                                               |
|-----------------------------------------------------------------|--------------------------------|-----------------------------------------------------------------------|----------------------------------|-----------------------------------------------|
| ← → C 🔒 STATE BANK OF INDIA [IN]   ht                           | tps://www.onlinesbi.com/prel   | ogin/lastfivetxndetails.htm                                           |                                  | Q.☆ :                                         |
|                                                                 |                                |                                                                       |                                  | ,                                             |
| <b>O</b> SBI                                                    |                                |                                                                       |                                  |                                               |
|                                                                 |                                |                                                                       |                                  | 🥑 Exit                                        |
| State Bank Collect State Bank MOPS                              |                                |                                                                       |                                  |                                               |
| You are here: State Bank Collect > State Bank Collect           |                                |                                                                       |                                  |                                               |
| <ul> <li>State Bank Collect</li> <li>Remittance Form</li> </ul> | State Bank Collect             |                                                                       |                                  | 01-May-2018 [04:20 PM IST]                    |
| Payment History                                                 |                                | Verify details and confirm this transaction                           |                                  |                                               |
|                                                                 |                                | Educational Institutions Name                                         | GUJARAT TECHNOLOGICAL UNIVERSITY |                                               |
|                                                                 |                                | Category                                                              | OTHER FEE_GRANT                  |                                               |
|                                                                 |                                | NAME OF INSTITUTE / STUDENT                                           | Amit Patel                       |                                               |
|                                                                 |                                | INST. CODE / ENROLLMENT NO.(IF ANY)                                   | 111                              |                                               |
|                                                                 |                                | DEGREE(if not applicable select OTHER)                                | M.PHARM                          |                                               |
|                                                                 |                                | SPECIFY THE REASON FOR FEES/GRANT FOR PAYING                          | Pharmacy Placement Fair          |                                               |
|                                                                 |                                | DATE OF BIRTH                                                         | 1/1/1980                         |                                               |
|                                                                 |                                | MOBIL NUMBER                                                          | 1234567890                       |                                               |
|                                                                 |                                | EMAIL ID                                                              | abc@xyz.com                      |                                               |
|                                                                 |                                | AMOUNT                                                                | 100                              |                                               |
|                                                                 |                                | Total Amount                                                          | INR 100.00                       |                                               |
|                                                                 |                                | Remarks                                                               |                                  |                                               |
|                                                                 |                                | The France                                                            |                                  |                                               |
|                                                                 |                                | > Please ensure that you are making the payment to the correct payee. |                                  |                                               |
|                                                                 |                                | Confirm Ca                                                            | ncel                             |                                               |
|                                                                 |                                |                                                                       |                                  |                                               |
| © Copyright OnlineSBI                                           |                                |                                                                       |                                  | Privacy Statement   Disclosure   Terms of Use |
|                                                                 |                                |                                                                       |                                  |                                               |
|                                                                 |                                |                                                                       |                                  |                                               |
|                                                                 |                                |                                                                       |                                  |                                               |
|                                                                 |                                |                                                                       |                                  | ▲ 🙄 🕪 🏴 4:24 PM<br>5/1/2018                   |

## **Step 7: Select the appropriate Payment Option from the following:**

- Net Banking (if you have an account with State Bank of India)
- Other Bank Net Banking
- ATM-Cum-Debit card (if you have State Bank Debit Card)
- Other Bank Debit Card/Credit Card
- Other Payment Modes SBI Branch (If you wish to do payment in to the any State Bank of India Branch) or SBI Buddy Mobile application.

| State Bank MOPS<br>Multi Option Rayment System |                    |   |                                    | ( State Ba                          | ank Collect |  |
|------------------------------------------------|--------------------|---|------------------------------------|-------------------------------------|-------------|--|
| NET BA                                         | NKING              |   | CAI                                | RD PAYMENTS                         |             |  |
| OSBI                                           | Bank Charges: 11.8 | > | This payment mode is not available | e between 23:30 hours IST and 00:30 | nours IST   |  |
| Other Banks Internet Banking                   | Bank Charges: 17.7 | 3 | State Bank<br>ATM-cum-Debit Card   | Bank Charges: Rs 0.0                | 2           |  |
|                                                |                    |   | Other Banks Debit Cards            | Bank Charges: Rs 0.0                |             |  |
|                                                |                    |   | Credit Cards                       | Bank Charges: Rs 12.98              |             |  |
|                                                |                    |   | OTHER                              | PAYMENT MODES                       |             |  |
|                                                |                    |   | SBI BRANCH                         | Bank Charges: Rs 35.0               |             |  |
|                                                |                    |   | 1 Buddya                           | Bank Charges: Rs 5.9                |             |  |
|                                                |                    |   |                                    |                                     |             |  |
|                                                |                    |   |                                    |                                     |             |  |
|                                                |                    |   |                                    |                                     |             |  |
|                                                |                    |   |                                    |                                     |             |  |

Do payment as per your selected option from any nationalized bank.

## Gujarat Technological University Fee Payment Instruction to Students for Pharmacy Placement Fair

**Step 8**: If you have selected "**SBI branch**" under "**Other payment modes**" then it will display below screen. It means that your information is stored in SBI database and then you click on "**Pre acknowledge form in PDF**" link to generate the Challan.

| State B | ank Collect                                                                                                    |                        |  |  |  |  |  |  |  |
|---------|----------------------------------------------------------------------------------------------------|------------------------|--|--|--|--|--|--|--|
|         | Payment details captured successfully.<br>Please print & submit the Pre Acknowledgement Payment form to the Branch for Payment. |                        |  |  |  |  |  |  |  |
|         | Payment Details:                                                                                                    |                        |  |  |  |  |  |  |  |
|         | SBCollect Reference Number                                                                                                    | DU01971414             |  |  |  |  |  |  |  |
|         | Category                                                                                                    | CONVOCATION FEE DEGREE |  |  |  |  |  |  |  |
|         | DEGREE                                                                                                    | DC                     |  |  |  |  |  |  |  |
|         | PASSING YEAR                                                                                                    | 2011                   |  |  |  |  |  |  |  |
|         | ENROLLMENT NO                                                                                                    | 123456889              |  |  |  |  |  |  |  |
|         | STUDENT NAME                                                                                                    | ABC                    |  |  |  |  |  |  |  |
|         | AMOUNT                                                                                                    | 500                    |  |  |  |  |  |  |  |
|         | Transaction Charge                                                                                                    | INR 34.00              |  |  |  |  |  |  |  |
|         | Total Amount                                                                                                    | INR 534.00             |  |  |  |  |  |  |  |
|         | Remarks                                                                                                    |                        |  |  |  |  |  |  |  |

**Step 9:** Print below page and go to near SBI branch and give Printout along with total amount to cash counter.

| 🛃 РОН  | Cur  | ipilete Sp                                                                             | coal Edition           | •                   | -                            |                             |                    | allow at the        |                 | - 70                     |             |                                       | -               |            |                             |               |               |            |     |                |     |
|--------|------|----------------------------------------------------------------------------------------|------------------------|---------------------|------------------------------|-----------------------------|--------------------|---------------------|-----------------|--------------------------|-------------|---------------------------------------|-----------------|------------|-----------------------------|---------------|---------------|------------|-----|----------------|-----|
| File 1 | Edil | Viscor                                                                                 | Tools Holp             |                     |                              |                             |                    |                     |                 |                          |             |                                       |                 |            |                             |               |               |            |     |                |     |
|        | E    | 18                                                                                     | 🖂 88                   | <b>3</b> 🖑          | P                            | <b>₹</b>                    | 0 6                | 10756               | · \varTheta     | -                        | ÷           | -                                     |                 | 0          | ۵                           | <u>fan</u> t  | al Offers     |            | 2   |                |     |
|        |      | 00017714                                                                               | 114.pdf 🔝              |                     |                              |                             |                    |                     |                 |                          |             |                                       |                 |            |                             |               |               |            |     |                |     |
|        | UR.  |                                                                                        | _                      |                     |                              |                             |                    |                     |                 |                          |             |                                       |                 |            |                             |               |               |            |     |                | 1   |
| _      |      |                                                                                        |                        |                     |                              |                             |                    |                     |                 |                          |             |                                       |                 |            |                             |               |               |            |     |                |     |
|        |      |                                                                                        | (A                     | Colored             |                              |                             |                    |                     |                 | and Council              |             |                                       | -               |            |                             |               |               |            |     | Trends Con     |     |
| 22     |      |                                                                                        | Constance Ban          | Collect             |                              |                             |                    |                     | ORIG            | nor Copy<br>इत्ता प्राचे | 0           | State B                               | алк Со          | Nect       |                             |               |               |            |     | teran via      | ~   |
| 8.8    |      |                                                                                        | Pre Azimowiodgen       | of State Bank       | Date: 3                      | 4.11-20.3                   | F                  | ve Asia.ewiedj      | perat Ray       | mant (PA                 | P) Form for | Poyneer the                           | ough any Br     | mels of St | tz Busk Gee                 | 'P            |               |            |     |                |     |
|        |      | Cesp                                                                                   |                        |                     |                              |                             |                    |                     |                 |                          |             |                                       | a SCIEUOS       | C43 Dep    | s ti≥ Fae Co                | diaguari > Si | tala Barik Ca | ilecti     |     |                |     |
|        |      |                                                                                        | State Back College     | Reference No.       | Denille<br>12                | anty: Neuros<br>Incorrigina | THE PUBL           |                     |                 |                          | - I         |                                       |                 |            | Reniff                      | viary/Romit   | tune Detai    | ile:       |     | 10000 10010-00 | 1.5 |
|        |      |                                                                                        | Thomas in p.           |                     | 54                           | MARKET T                    | CONTRACTOR OF      | ALCONFIDENT         |                 |                          | 5           | ate Bank Coll                         | est Phylics are | as No.     | D                           | CONSTRUCT     |               |            |     |                |     |
|        |      |                                                                                        | Calegowy               |                     | 0                            | INVOCAT                     | ION FEE DEGI       | REE                 |                 |                          | - I.        | Weathenry: CUARATTECHNOLOGICAL UNIVER |                 |            |                             |               |               | UNITERSTIT | т   |                |     |
|        |      |                                                                                        | Rendered               |                     | - 63                         | HC .                        |                    |                     |                 |                          |             | abigory :                             |                 |            | c                           | OBVOCAT       | DON FRE 1     | RCREE      |     |                |     |
|        |      |                                                                                        |                        |                     |                              |                             |                    | В                   | 6               | r                        |             | ender                                 |                 |            |                             | BC .          |               |            |     |                |     |
|        |      |                                                                                        | Collection Amount      |                     |                              |                             |                    |                     | 50000           |                          |             |                                       |                 | 8          |                             |               |               |            |     | s P            | _   |
|        |      |                                                                                        | Camilation             |                     |                              |                             |                    |                     | 34              | 00                       | C           | die teer Anto                         | mi              |            |                             |               |               |            | 100 | - 1            |     |
|        |      |                                                                                        | Total ( Five Harsing   | di Ani Thing Feat   | Supers Ord                   | 10                          |                    |                     | 234             | 09                       | e           |                                       |                 |            |                             |               |               |            |     | - 1            |     |
|        |      |                                                                                        | Details of Cash/A      | Chargers            |                              |                             |                    | н                   | h.              |                          | Ľ           | NO ( PRO HUN                          | and And I       | inary ros  | ricipaes On                 | 91            |               |            |     |                |     |
|        | н    |                                                                                        |                        | -                   |                              |                             |                    |                     |                 | -                        | N C         | ede of Payment                        | (Chaose)        | Täther Ca  | <ul> <li>Chapte)</li> </ul> |               |               |            |     |                |     |
|        | н    |                                                                                        | Testal IDs             |                     |                              |                             |                    |                     |                 |                          | Г           |                                       | Cash            | Notes      |                             |               |               |            |     | Anomat<br>Bo > | ן ר |
|        |      |                                                                                        | This is not an e-too   | int. After norment  | el contrativit               | the non-cit                 | or Harde's IPSE at | ts from where the   | u hang i nintar | ed the                   | - F         |                                       |                 |            | 11/                         |               |               |            |     |                |     |
|        |      |                                                                                        | transaction, choose    | State Dank Collect  | <ul> <li>Thymeon.</li> </ul> | Honey' and                  | Enter the Dartie   | plans to generate t | the o-rootige   | 'State                   | - 1         |                                       |                 |            |                             | 30            | -             |            |     |                |     |
|        |      |                                                                                        | Bardel Sallard' areial | ask on the hyperior | is at the bolt               | one of the pe               | ge to generate th  | es comp             |                 |                          | - F         |                                       |                 |            | *1                          | 55            | _             |            |     |                |     |
|        |      |                                                                                        | aller of the line      | 748 1               |                              |                             |                    |                     |                 |                          | - 1         |                                       |                 |            | -                           | 5.0           |               |            |     |                |     |
|        |      |                                                                                        | गह इन्द्रसाद लहा       | हे. हेन्दसीद धास (  | ल्ले के लि                   | य शामि जन                   | मा करले के इप      | ्त कृतना सन्दर्भ    | रात के क        |                          | - F         | ***                                   |                 |            |                             |               |               |            |     |                |     |
|        |      | जाईपलवी साइट जहां से जापने लेलदेन गुरु फिला है, के State Bank Collect >Payment History |                        |                     |                              |                             |                    |                     | W.              | *10                      |             |                                       |                 |            |                             |               |               |            |     |                |     |
|        |      | किंग को विश्वक करें.                                                                   |                        |                     |                              |                             |                    |                     |                 | - 1                      |             |                                       |                 |            |                             |               | -+            |            |     | -              |     |
|        |      |                                                                                        |                        |                     |                              |                             |                    |                     |                 |                          | - F         |                                       |                 |            | Ca.                         | ins .         |               | -          |     |                |     |
|        |      |                                                                                        |                        |                     | (To b                        | e Filled in b               | y the Dank)        |                     |                 |                          | - I         |                                       |                 |            | Tatal                       | it s          |               |            |     |                | 1   |
|        |      |                                                                                        | formal Sec. DO         | 01971-14            |                              |                             |                    |                     |                 |                          |             | and the second second                 |                 |            |                             |               |               |            |     |                | -   |
|        |      |                                                                                        |                        |                     |                              |                             |                    |                     |                 |                          |             | and and a little                      |                 |            |                             |               |               |            |     |                |     |
|        |      |                                                                                        |                        |                     |                              |                             |                    |                     |                 |                          |             | engen rikk -                          |                 |            |                             |               |               |            |     |                |     |
|        |      |                                                                                        |                        |                     |                              |                             |                    |                     |                 |                          |             |                                       |                 |            |                             |               |               |            |     |                |     |

Step 10: Fill the Google form for participating in to Placement Fair, and give reference of your payment receipt number (DU Number), which is must require during registration process. ANY STUDENT WITH NO FEES PAYMENT WILL NOT BE ALLOWED TO TAKE PART IN TO GTU ORGANISED CENTRALISED PHARMACY PLACEMENT FAIR.